# Aggiornamento software tramite memoria portatile

**Nota:** è possibile aggiornare il software del TV utilizzando la porta USB sul lato dell'apparecchio. L'utilizzo di un dispositivo USB come indicato di seguito non inficia la garanzia. La porta da utilizzare è posta vicino a quella di servizio identificata all'interno del manuale come porta da utilizzare per le riparazioni da parte dei centri assistenza.

### Introduzione

Philips offre funzionalità di aggiornamento software per il TV tramite dispositivi di memoria USB portatili (non forniti).

Dopo aver completato l'aggiornamento software, il TV dovrebbe funzionare meglio.

Gli aggiornamenti apportati dipendono dal software di aggiornamento utilizzato e dal software di cui è dotato il TV prima dell'aggiornamento. La procedura di aggiornamento può essere eseguita autonomamente.

Il contenuto di questo documento è indirizzato a utenti con conoscenze tecniche/software.

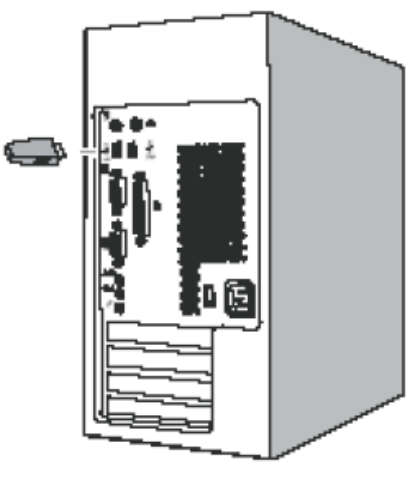

Fig. 1

## Preparazione di un dispositivo di memoria portatile (non fornito) per l'aggiornamento software

Per la procedura sono necessari:

·Un personal computer dotato di browser Web.

·Un'utilità di archiviazione che supporti il formato ZIP (ad esempio

WinZip per Windows o StuffIt per Mac OS).

·Una chiavetta USB preferibilmente vuota.

Nota: è supportata solo la memoria portatile con formattazione FAT (DOS).

È possibile ottenere nuovo software dal proprio rivenditore oppure scaricarlo dal sito Web www.philips.com/support:

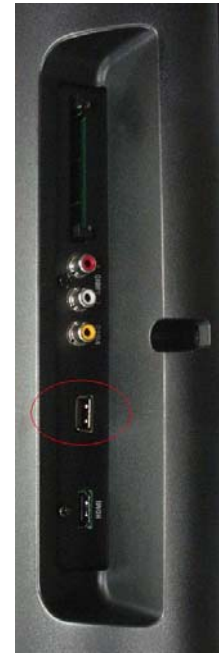

Fig. 2

1. Andare su <u>www.philips.com/support</u> utilizzando il browser del proprio PC.

2. Seguire la procedura per trovare le informazioni e il software adatto al proprio TV.

3. Selezionare il file dell'ultimo aggiornamento software e scaricarlo sul PC.

4. Decomprimere il file ZIP e copiare il file autorun.upg nella directory principale del dispositivo di memoria portatile USB (non fornito). Nota: utilizzare solo aggiornamenti software del sito www.philips.com/support.

#### Verifica della versione software del TV

1. Prima di avviare la procedura di aggiornamento, è consigliabile verificare di quale software dispone il proprio TV.

2. Selezionare Aggiorn. SW nel menu Config.

Premere il tasto cursore destro.

3. Selezionare Info SW corrente per visualizzare la versione e la descrizione del software in uso.

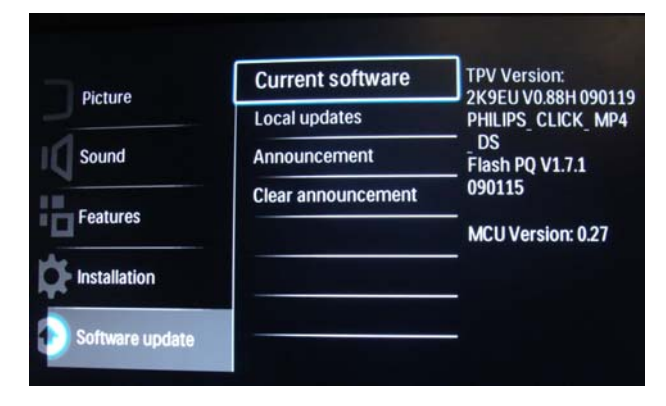

Fig 3

# Procedura di aggiornamento software manuale

Modificare il nome del file in "**autorun.upg**" e metterlo nella directory principale del disco, quindi collegare il dispositivo di memoria portatile USB (non fornito).

- Se non compare automaticamente la schermata dell'aggiornamento software, selezionare [Config.] > [Aggiorn. SW] > [Aggiorn. loc.] > [USB] per eseguire l'aggiornamento manuale del software del TV.
- II TV elenca tutte le immagini compatibili disponibili sul dispositivo di memoria portatile USB (non fornito) e visualizza i dati di ciascuna immagine dell'aggiornamento selezionata.
- Selezionare l'immagine dell'aggiornamento corretta e premere il pulsante "OK" per avviare l'aggiornamento. Il TV si riavvierà e passerà automaticamente alla modalità di aggiornamento. Dopo alcuni secondi verrà visualizzato lo stato della procedura di aggiornamento.

Se si tenta di effettuare l'aggiornamento software ad una versione uguale o inferiore a quella già

presente sul TV, comparirà un messaggio di conferma. Il downgrade verso un software meno recente dovrebbe essere effettuato solo in caso di reale necessità.

4. Una volta terminata con successo la procedura di aggiornamento, rimuovere il dispositivo di memoria portatile USB (non fornito) e riavviare il TV tramite il pulsante di accensione o sul lato destro del TV. Quest'ultimo si riavvierà con il nuovo software.

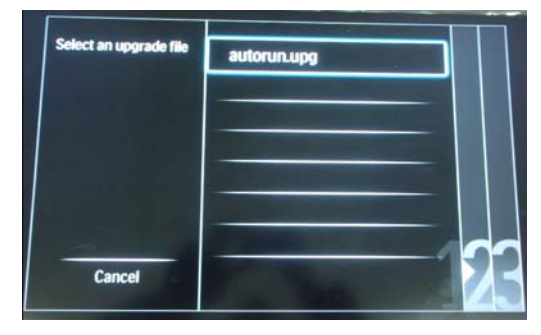

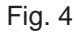

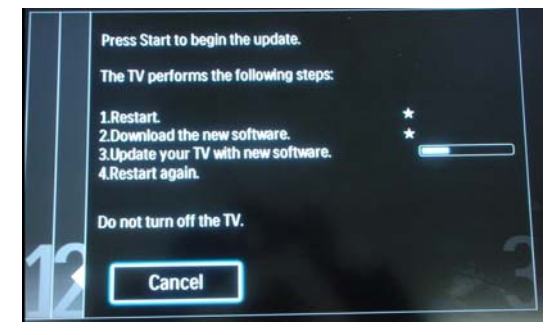

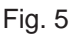

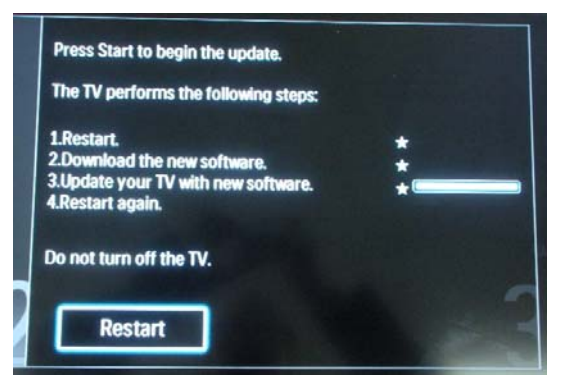

Fig. 6